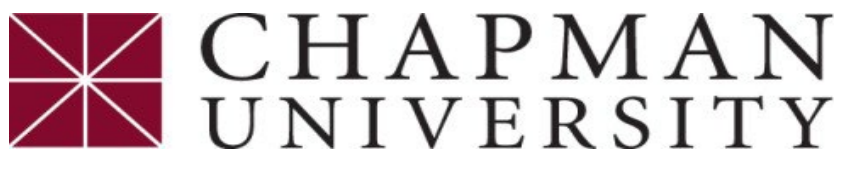

## How to Setup an eRefund Account

This tutorial covers how to set up an eRefund account for ACH Direct Deposit

- 1. Login to the *Chapman University Self Service*.
- 2. On the Student Center homepage, select the *Financial Account*.
- 3. Click on "Access ePay" from the menu, and then select the "Access ePay".

| <b>Student Center Homepage</b> | Access ePay                                                                                                    | â | : |
|--------------------------------|----------------------------------------------------------------------------------------------------|---|---|
| Account Summary                | Access ePay                                                                                                    |   | _ |
| Access ePay                    | Use the Access ePay button for the following services:                                                                                                    |   |   |
| Account Activity               | - Make a Payment - Credit/debit cards are not accepted for tuition and fees on the student account     - View Billing Statements     - Payment Plans - Enroll/View/Pay |   |   |
| Rayment History                | Purchase Tuition Insurance     Set up Panther Authorized Users     Set up an eRefund Account                                                                           |   |   |
| Pending Financial Aid          | - Acknowledge Tuition Withdrawal Policy                                                                                                    |   |   |
| 😰 Make an eDeposit             | Access ePay                                                                                                    |   |   |

4. Next choose "Refunds" at the top of the page.

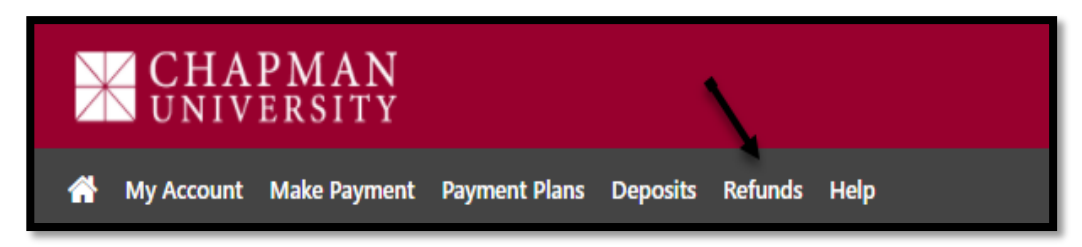

5. Click on "Enroll in the Two-Step Verification."

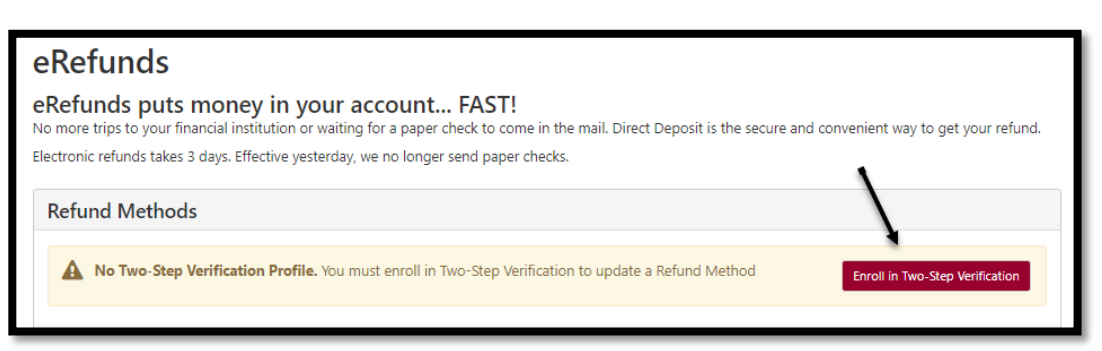

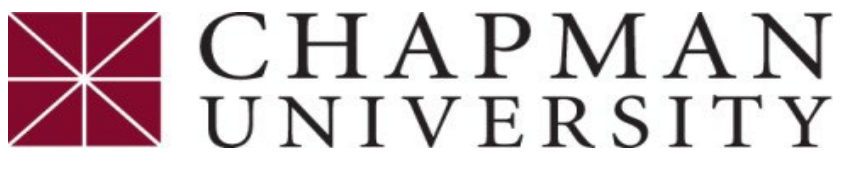

## How to Setup an eRefund Account

This tutorial covers how to set up an eRefund account for ACH Direct Deposit

6. Select how you would like to receive a passcode and click "send code". Once you receive the code, enter it, and click "verify".

| My Profile                                              |                                            |                               |                     |            |                    |        |
|---------------------------------------------------------|--------------------------------------------|-------------------------------|---------------------|------------|--------------------|--------|
| Personal Profile Pa                                     | ayment Profile                             | Security Settings             |                     |            |                    |        |
| Two-Step Verifica                                       | tion Enrollm                               | ent                           |                     |            |                    |        |
| Primary Method                                          |                                            |                               |                     |            |                    |        |
| Please select how you woul                              | ld like to receive a p                     | basscode.                     |                     | •          |                    |        |
| Text message to existing                                | or new mobile nun                          | nber                          |                     |            |                    |        |
| New mobile number                                       | GEN                                        |                               | AT&T                | *          | Send Code          | 2      |
| Verify passcode                                         | 720                                        | 208                           |                     |            | Cancel Resend Code | Verify |
| A message with your pas                                 | sscode has been ser                        | nt, please verify.            |                     |            |                    | 1      |
| ○ Email message to existin<br>○ Google Authenticator (D | ig or new email add<br>Iownload Google's A | ress<br>Authenticator app fro | m the App Store (IO | S) or Goog | JlePlay (Android)) |        |

7. After completing the Two-Step verification profile, select "Refunds" at the top of the page, and then select "set up a new account".

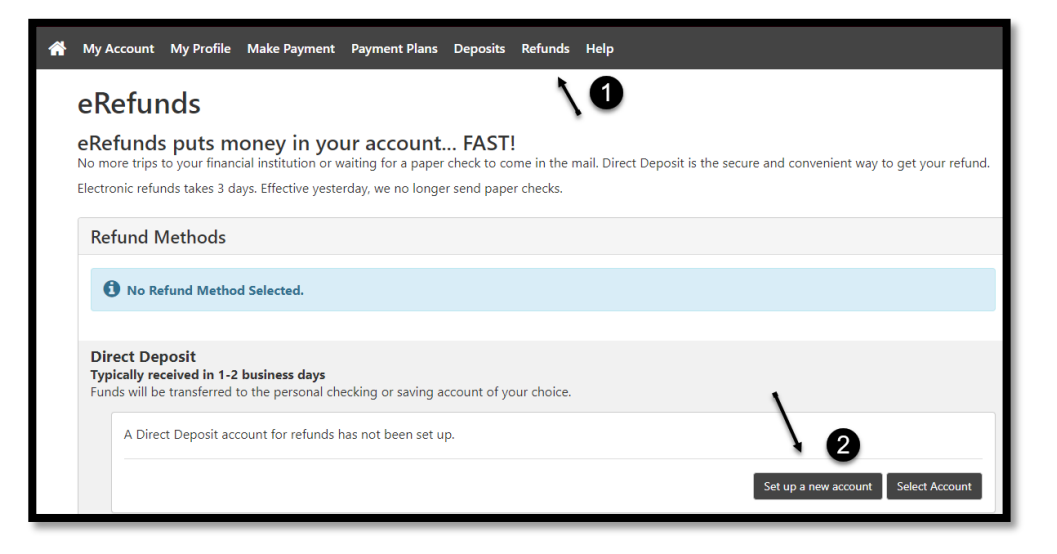

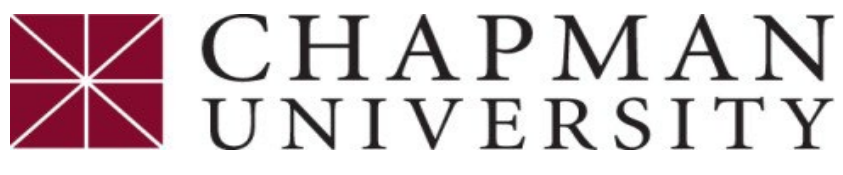

## How to Setup an eRefund Account

This tutorial covers how to set up an eRefund account for ACH Direct Deposit

8. Enter your personal bank account information and select "continue".

| t Up Refund Account                                               |                                                     |                                                   |                   |
|-------------------------------------------------------------------|-----------------------------------------------------|---------------------------------------------------|-------------------|
| Account Informatio                                                | n                                                   | <b>Billing Information</b>                        |                   |
| * Indicates required fields                                       |                                                     | *Name on account:                                 | Pete Panther      |
| You can use any personal ch<br>Do not enter other accounts        | necking or savings account.<br>s, such as corporate | *Billing address:                                 | One University Dr |
| account numbers, credit cards, home equity, or traveler's checks. |                                                     | Billing address line two:                         |                   |
| Do not enter debit card num<br>complete routing number a          | nbers. Instead, enter the<br>nd bank account number | *City:                                            | Orange            |
| as round on a personal chec                                       | .к.                                                 | *State:                                           | California (CA) 🗸 |
| *Account type:                                                    | Checking 🗸                                          | *Postal Code:                                     | 92866             |
| *Routing number:<br>(Example)                                     | 121000358                                           |                                                   |                   |
| *Bank account number:                                             | 555555555                                           | *Save payment method as:<br>(example My Checking) | Pete Panther      |
| *Confirm account number:                                          |                                                     |                                                   | \                 |
|                                                                   |                                                     |                                                   | Cancel Continue   |

9. Verify information, click on I agree and continue.

| Set Up Refund Account                                                                                                    |                                                                                                    |  |  |  |
|----------------------------------------------------------------------------------------------------|----------------------------------------------------------------------------------------------------|--|--|--|
| I hereby authorize <b>Chapman University</b> to initiate debit or credit entries to my Depository according to the terms<br>below,and for my Depository to debit or credit the same to such account. In the event that this electronic payment is<br>returned unpaid for any reason, I understand that a <b>\$25.00</b> return fee will be added to my student account. |                                                                                                    |  |  |  |
| Name:                                                                                                    | Pete Panther                                                                                              |  |  |  |
| Address:                                                                                                    | One University Dr<br>Orange CA 92866                                                                      |  |  |  |
| Depository:                                                                                                    | BANK OF AMERICA, N.A.<br>8001 VILLA PARK DRIVE<br>HENRICO,VA 23228                                        |  |  |  |
| Routing Number:                                                                                                    | 121000358                                                                                                 |  |  |  |
| Account Number:                                                                                                    | xxxxxx5555                                                                                                |  |  |  |
| This agreement is dated 03/04/2022 12:05:08 PM PST.                                                                                                    |                                                                                                    |  |  |  |
| For fraud detection purposes, your internet address has been                                                                                                    | logged: 206.211.145.80 at 03/04/2022 12:05:08 PM PST                                                      |  |  |  |
| Any false information entered hereon constitutes as fraud<br>prosecution under both Federal and State laws of the Unit<br>extent of the law.                                                                                                    | and subjects the party entering same to felony<br>ted States. Violators will be prosecuted to the fullest |  |  |  |
| To revoke this authorization agreement you must contact: <b>ep</b>                                                                                                    | ay@chapman.edu                                                                                            |  |  |  |
| Print and retain a copy of this agreement.                                                                                                    |                                                                                                    |  |  |  |
| Please check the box below to agree to the terms and continu                                                                                                    |                                                                                                    |  |  |  |
| I Agree                                                                                                    | 3                                                                                                    |  |  |  |
|                                                                                                    | Print Agreement Cancel Continue                                                                           |  |  |  |

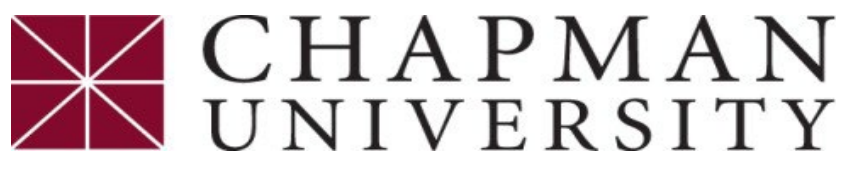

## How to Setup an eRefund Account

This tutorial covers how to set up an eRefund account for ACH Direct Deposit

10. Your ACH Refund account is set up and you will see it under "Current Refund Method".

| eRefunds                                                                                                    |
|----------------------------------------------------------------------------------------------------|
| Your new ACH refund account has been saved.                                                                                                    |
| eRefunds puts money in your account FAST!<br>No more trips to your financial institution or waiting for a paper check to come in the mail. Direct Deposit is the secure and convenient way to get your refund.<br>Electronic refunds takes 3 days. Effective yesterday, we no longer send paper checks. |
| Current Refund Method                                                                                                    |
| Direct Deposit Pete Panther - x0000x5555 Remove                                                                                                    |
| Other Refund Methods<br>Select an option, below to save as the current refund method.                                                                                                    |
| Direct Deposit (Replace current account)<br>Typically received in 1-2 business days<br>Funds will be transferred to the personal checking or saving account of your choice.                                                                                                    |
| Pete Panther - xxxxxx5555                                                                                                    |
| Set up a new account Update                                                                                                    |
|                                                                                                    |